# What do I do if I try to launch or continue a course in Pedialink and it does not let me continue?

Before attempting to log back in to Pedialink again, please clear your Internet browser cache to ensure that you are beginning a fresh login session to the site. You may follow the instructions below for assistance on clearing your browser cache.

#### Click one of these browser links to view instructions on clearing your cache:

| Internet Explorer 10/11 | Internet Explorer 8/9 | Mozilla Firefox            |
|-------------------------|-----------------------|----------------------------|
| Safari on MAC           | Google Chrome         | <u>iPhone  iPad   iPod</u> |

## Microsoft Internet Explorer 10/11:

#### [Back to top]

1. Click on Tools button or the gear symbol in the upper-right corner of the browser window and select Internet Options.

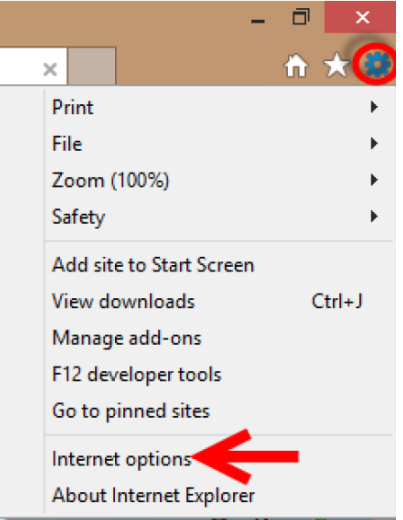

2. Under the "General" tab, click the "Delete" Button.

| Internet Options                                                                        |
|-----------------------------------------------------------------------------------------|
| General Security Privacy Content Connections Programs Advanced                          |
| Home page                                                                               |
| To create home page tabs, type each address on its own line.                            |
| Use current Use default Use blank Browsing history                                      |
| Delete temporary files, history, cookies, saved passwords,<br>and web form information. |
| Delete browsing history on exit                                                         |
| Delete Settings                                                                         |
| Change search defaults. Settings                                                        |
| Tabs Change how webpages are displayed in Settings                                      |
| Appearance Colors Languages Fonts Accessibility                                         |
| OK Cancel Apply                                                                         |

- 3. Check all of the boxes, then click the "Delete" button.
- 4. Click "OK"
- 5. Close all Internet Explorer Windows for the changes to take effect.
- 6. Launch Internet explorer again.

## Microsoft Internet Explorer 8/9:

#### [Back to top]

1. Click on the Tools menu. Or the gear symbol in the upper-right corner of the browser window and select "Internet Options"

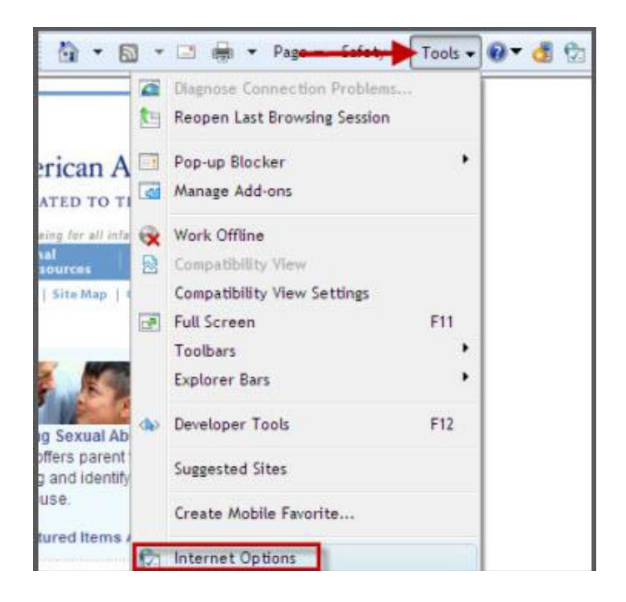

2. Under the "General" tab, click on the "Delete" button.

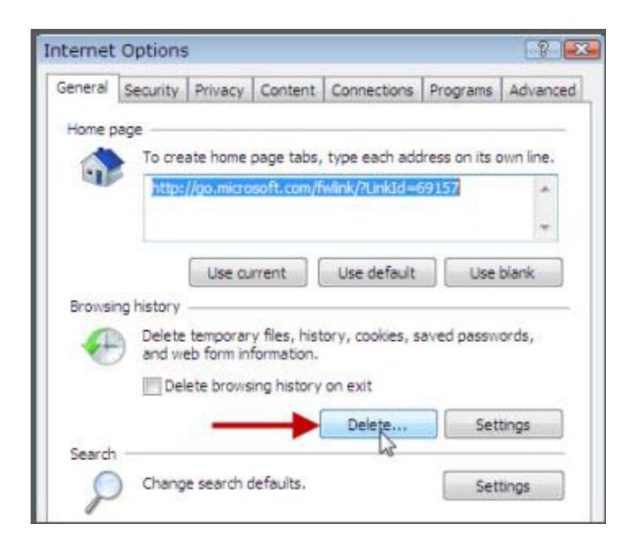

- 3. Chick all of the boxes, then click on the "Delete" button.
- 4. Click "OK"
- 5. Close all Internet Explorer Windows for the changes to take effect.
- 6. Launch Internet Explorer again.
  - 1. Click on the "Tools" Menu
  - 2. Select "Internet Options"
  - 3. In the "Browsing History" section, click on the "Delete" button.

| Seneral | Security         | Privacy                | Content                     | Connections      | Programs      | Advanced  |
|---------|------------------|------------------------|-----------------------------|------------------|---------------|-----------|
|         |                  |                        |                             |                  |               |           |
| Home p  | age              |                        |                             |                  |               |           |
|         | To cre           | ate home               | page tabs,                  | type each add    | ress on its o | own line. |
| -10     | http:            | //go.micro             | isoft.com/l                 | wink/?LinkId=6   | 9157          | -         |
|         |                  |                        |                             |                  |               | -         |
|         | -                |                        |                             |                  |               | 1000      |
|         |                  | Use cu                 | rrent                       | Use default      | Use           | blank     |
| Browsi  | ng history       |                        |                             |                  |               |           |
|         | Delete<br>and we | temporar<br>eb form in | y files, hist<br>formation. | tory, cookies, s | aved passw    | ords,     |
|         | Del              | ete brows              | ing history                 | on exit          |               |           |
|         |                  | -                      | -                           | Delete           | Set           | tings     |
| Search  |                  |                        |                             |                  |               |           |

## Mozilla Firefox:

#### [Back to top]

1. Click on the menu button on the top right corner.

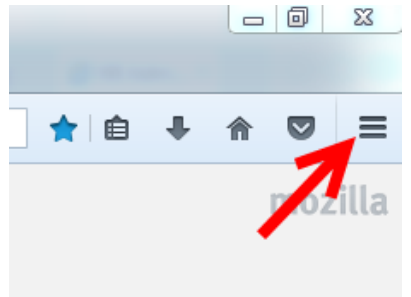

2. Select "History"

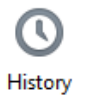

- 3. Click on the "Clear Recent History..." link
- 4. A box will open, Choose "everything" in the time range to clear section and keep the first 5 items checked

| Clear All History                                | ×                      |
|--------------------------------------------------|------------------------|
| Iime range to cleat: Everything                  |                        |
| All selected items will<br>This action cannot be | be cleared.<br>undone. |
| D <u>e</u> tails                                 |                        |
| Browsing & Download History                      | <u>_</u>               |
| 📝 Form & Search History                          |                        |
| Cookies                                          |                        |
| 🔽 Cache                                          | =                      |
| Active Logins                                    |                        |
| Offline website Data                             |                        |
| Site Preferences                                 | +                      |
|                                                  | Clear Now Cancel       |

- 5. Click the "Clear Now" button.
- 6. After clearing the cache, you should close your browser completely and re-launch it.

## Safari on MAC:

#### Back to top

- 1. Launch Safari
- 2. Click the History tab, in the top menu.
- 3. Select from: *preferably* "all history" or select the appropriate time frame of when the undesired behavior began.
- 4. Click Clear History
- 5. Close Safari. Select Safari from the top menu and select "Quit Safari"

### Google Chrome:

#### [Back to top]

1. Click on the "Customize" button go to "tools"

| <br>6 |        |  |
|-------|--------|--|
| Gmail | Images |  |

Tabs from other devices

Clear browsing data

Z

2. Highlight "History" and select "History"

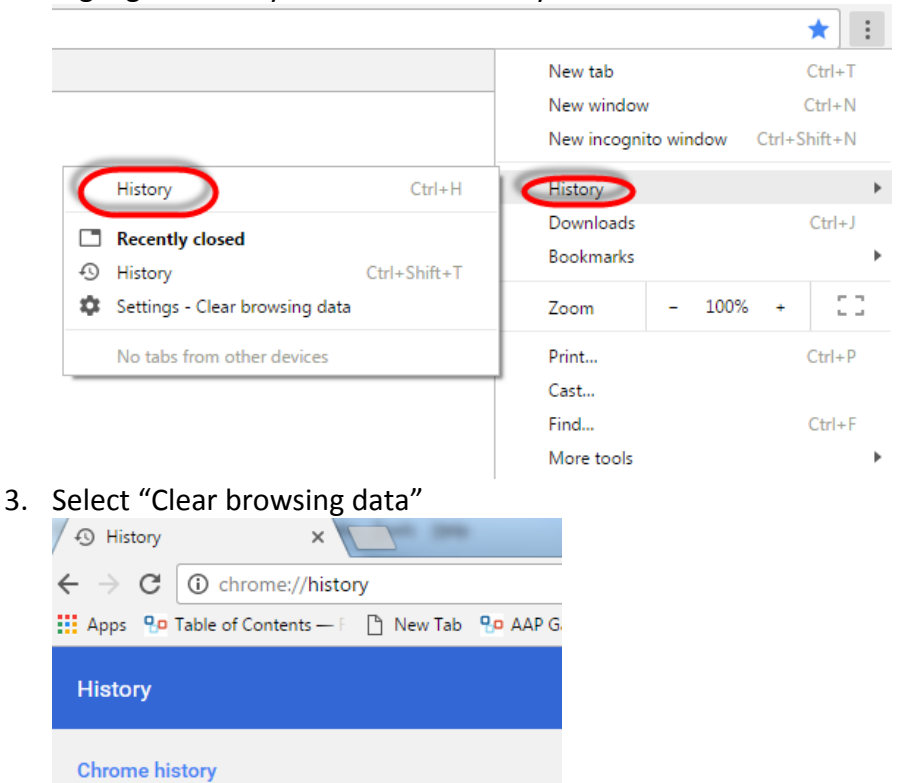

3. Select obliterate the following items from: *preferably* "the beginning of time" or select the appropriate time frame of when the undesired behavior began. Keep the first four items checked.

| Clear browsing data                                                                     | > |
|-----------------------------------------------------------------------------------------|---|
| Obliterate the following items from: the beginning of time 💌                            |   |
| Browsing history – 57 items                                                             |   |
| Download history                                                                        |   |
| Cookies and other site and plugin data                                                  |   |
| Cached images and files – 39.4 MB                                                       |   |
| Passwords                                                                               |   |
| Autofill form data                                                                      |   |
| Hosted app data                                                                         |   |
| Media licenses                                                                          |   |
| Clear browsing data Cancel                                                              |   |
| 6 Some settings that may reflect browsing habits will not be cleared. <u>Learn more</u> |   |

- 4. Click Clear browsing data
- 5. Close Google Chrome

# iPhone | iPad | iPod

#### [Back to top]

1. Tap on the "Settings" icon

|          | 2:29 PM                                                                                                    | (III)                                                                                                    |
|----------|----------------------------------------------------------------------------------------------------|----------------------------------------------------------------------------------------------------|
|          | 16<br>Caler or Settings                                                                                       | Photos                                                                                                    |
| Con      | lacts YouTube Maps                                                                                            | Stocks                                                                                                    |
| Wes      | ather Notes Calculator                                                                                        | Voice Memos                                                                                                    |
| Tu       | Nes Nike + iPod                                                                                               | Game Center                                                                                                    |
| 0        | » 🗾 📈                                                                                                    | $\overline{\bigcirc}$                                                                                                    |
| Vid      | Musice Salari                                                                                                 | App Store                                                                                                    |
| Z. IN    |                                                                                                    |                                                                                                    |
| ••••• V  | erizon LTE 11:20 AM Ø 79                                                                                      | % 💶 +                                                                                                    |
| ••••• \/ | erizon LTE 11:20 AM Ø 79<br>Settings                                                                          | %                                                                                                    |
| ••••• V  | erizon LTE 11:20 AM 079<br>Settings                                                                           | %                                                                                                    |
|          | erizon LTE 11:20 AM @ 79<br>Settings<br>iCloud                                                                | % <b>••</b>                                                                                                    |
|          | erizon LTE 11:20 AM © 79<br>Settings<br>iCloud<br>Mail, Contacts, Calendars                                   | ><br>>                                                                                                    |
|          | iCloud<br>Mail, Contacts, Calendars<br>Notes                                                                  | % •••                                                                                                    |
|          | erizon LTE 11:20 AM © 79<br>Settings<br>iCloud<br>Mail, Contacts, Calendars<br>Notes<br>Reminders             | % •••                                                                                                    |
|          | erizon LTE 11:20 AM © 79<br>Settings<br>iCloud<br>Mail, Contacts, Calendars<br>Notes<br>Reminders<br>Phone    | % •••                                                                                                    |
|          | iCloud<br>Mail, Contacts, Calendars<br>Notes<br>Reminders<br>Phone<br>Messages                                | %     *       >     >       >     >       >     >       >     >       >     >                                                                       |
|          | iCloud<br>Mail, Contacts, Calendars<br>Notes<br>Reminders<br>Phone<br>Messages<br>FaceTime                    | %     *       >     >       >     >       >     >       >     >       >     >       >     >                                                         |
|          | iCloud<br>Mail, Contacts, Calendars<br>Notes<br>Reminders<br>Phone<br>Messages<br>FaceTime<br>Maps            | %     *       >     >       >     >       >     >       >     >       >     >       >     >       >     >       >     >       >     >               |
|          | iCloud<br>Mail, Contacts, Calendars<br>Notes<br>Reminders<br>Phone<br>Messages<br>FaceTime<br>Maps<br>Compass | %     *       >     >       >     >       >     >       >     >       >     >       >     >       >     >       >     >       >     >               |
|          | iCloud<br>Mail, Contacts, Calendars<br>Notes<br>Reminders<br>Phone<br>Messages<br>FaceTime<br>Maps<br>Compass | %     *       >     >       >     >       >     >       >     >       >     >       >     >       >     >       >     >       >     >       >     > |

3. Scroll down to where is says "Clear History" and "Clear Cookies and Data"

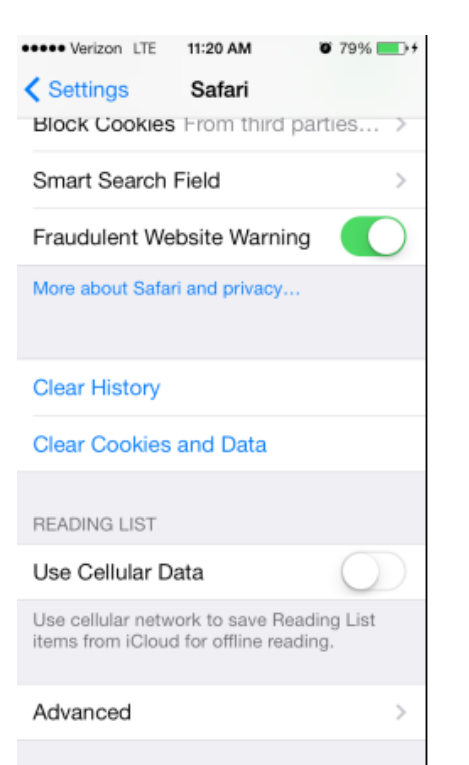

4. Select "Clear Cookies and Data" and confirm.

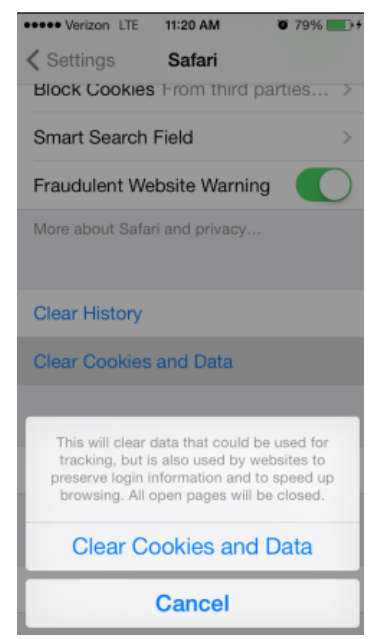

5. Then Select "Clear History" and confirm

| ••••• Verizon LTE 11:20 AM 0 79%                               |
|----------------------------------------------------------------|
| Kattings Safari                                                |
| Block Cookies From third parties >                             |
| Smart Search Field >                                           |
| Fraudulent Website Warning                                     |
| More about Safari and privacy                                  |
| Clear History                                                  |
| Clear Cookies and Data                                         |
| READING LIST                                                   |
| Are you sure you want to clear history? This cannot be undone. |
| Clear History                                                  |
| Cancel                                                         |

If these steps were used to correct an issue but the issue persists, please contact the Customer Service Center at 800.433.9016 or email us at <u>csc@aap.org</u> for further assistance